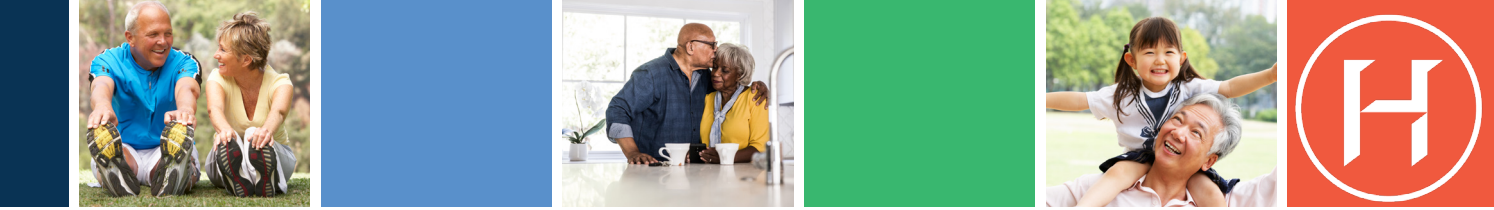

## Medicare Part D – Find your Drug Plan

Please follow the instructions below to search for a drug card and then apply online for the Medicare Part D drug card. If you are not comfortable doing this online, you can always call **800-Medicare** for assistance.

| Step 1  | <ul> <li>Go to the Medicare.gov website https://www.medicare.gov</li> </ul>                                                                                                    |
|---------|----------------------------------------------------------------------------------------------------|
| Step 2  | <ul> <li>You will see a page with four boxes; Click the <i>Find Health &amp; Drug Plans</i> box</li> <li>Click on the <i>Find Plans Now</i> button</li> <li>Put in your Zip code and select <i>Drug Plan (Part D)</i> under the Plan Type drop down menu</li> <li>Click <i>Apply</i>, then Click <i>Start</i></li> </ul>                                                                                                    |
| Step 3  | <ul> <li>On the next page, Click under Do you get help with your costs from one of these programs?</li> <li>Click on the last choice: I don't get help from any of these programs</li> <li>Click Next</li> </ul>                                                                                                    |
| Step 4  | <ul> <li>On the next page, Click on <i>if you want to compare plans</i></li> <li>Click YES if you take prescriptions and NO if you do not take any prescriptions</li> <li>Click Next</li> </ul>                                                                                                    |
| Step 5  | <ul> <li>On the next page, add your prescriptions</li> <li>Add the name of your prescription and then Click <i>Add Drug</i>. (If you put in a brand name drug, it will give you the option of choosing a generic if you prefer.)</li> <li>Next, put in the dosage, quantity and frequency</li> <li>Click <i>Add to my Drug List</i></li> <li>You can then add more prescriptions or Click <i>Done Adding Drugs</i></li> </ul>                                                                                                    |
| Step 6  | <ul> <li>Once you are finished adding all your medications, the next page will ask you to choose up to five pharmacies in your area. This allows you to see which pharmacies are "preferred" with the particular carriers.</li> <li>Choose your pharmacies and Click <i>Done</i> at the bottom of the page. If you don't see your pharmacy then you can search for it at the top of the page under <i>Name of Pharmacy</i>.</li> </ul>                                                                                                    |
| Step 7  | <ul> <li>The next page will show you a listing of all plans starting with the least expensive</li> <li>On the right side, you will see <i>DRUGS</i> and under that <i>View Drugs &amp; Their Costs</i></li> <li>Click on <i>View Drugs &amp; Their Costs</i></li> </ul>                                                                                                    |
| Step 8  | <ul> <li>The next page will show you both the plan cost (monthly premium) and the deductible</li> <li>Scroll down to see the list of pharmacies you chose</li> <li>The pharmacy listings will show if they are preferred, in-network or out-of-network. If you choose a preferred pharmacy, you get preferred pricing on your prescriptions.</li> <li>Scroll down almost to the bottom of the page and you will again see the pharmacies listed</li> <li>Choose the pharmacy you want to use or the preferred pharmacy</li> <li>You will then see a drop down box that shows you the cost of your prescriptions. It will show you the retail cost, cost before deductible, cost after deductible, etc.</li> <li>Once you have made a decision on the plan you want, hit the back arrow to go back to the Home Page</li> </ul> |
| Step 9  | <ul> <li>The Home Page will have ALL the plans listed</li> <li>Click on the GREEN button that says <i>Enroll</i>?</li> </ul>                                                                                                    |
| Step 10 | Once you Click on the <i>Enroll</i> button, it will then move you to the application                                                                                                    |

## (H) Higginbotham<sup>™</sup>